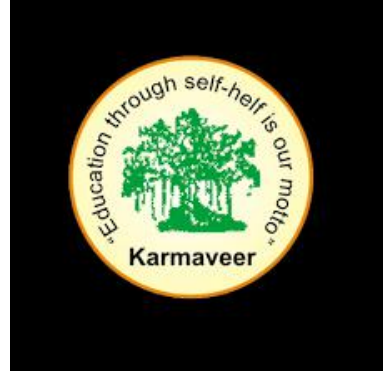

# KARMAVEER BHAURAO PATIL COLLEGE, VASHI (AUTONOMOUS)

### **GUIDELINES FOR ONLINE ATKT FORM**

## **APPLICATION**

• TO APPLY FOR **ONLINE ATKT APPLICATION**, PLEASE REFER TO THE STEPS MENTIONED BELOW.

#### Step 1: Please go to <u>http://cimsstudent.mastersofterp.in/</u>

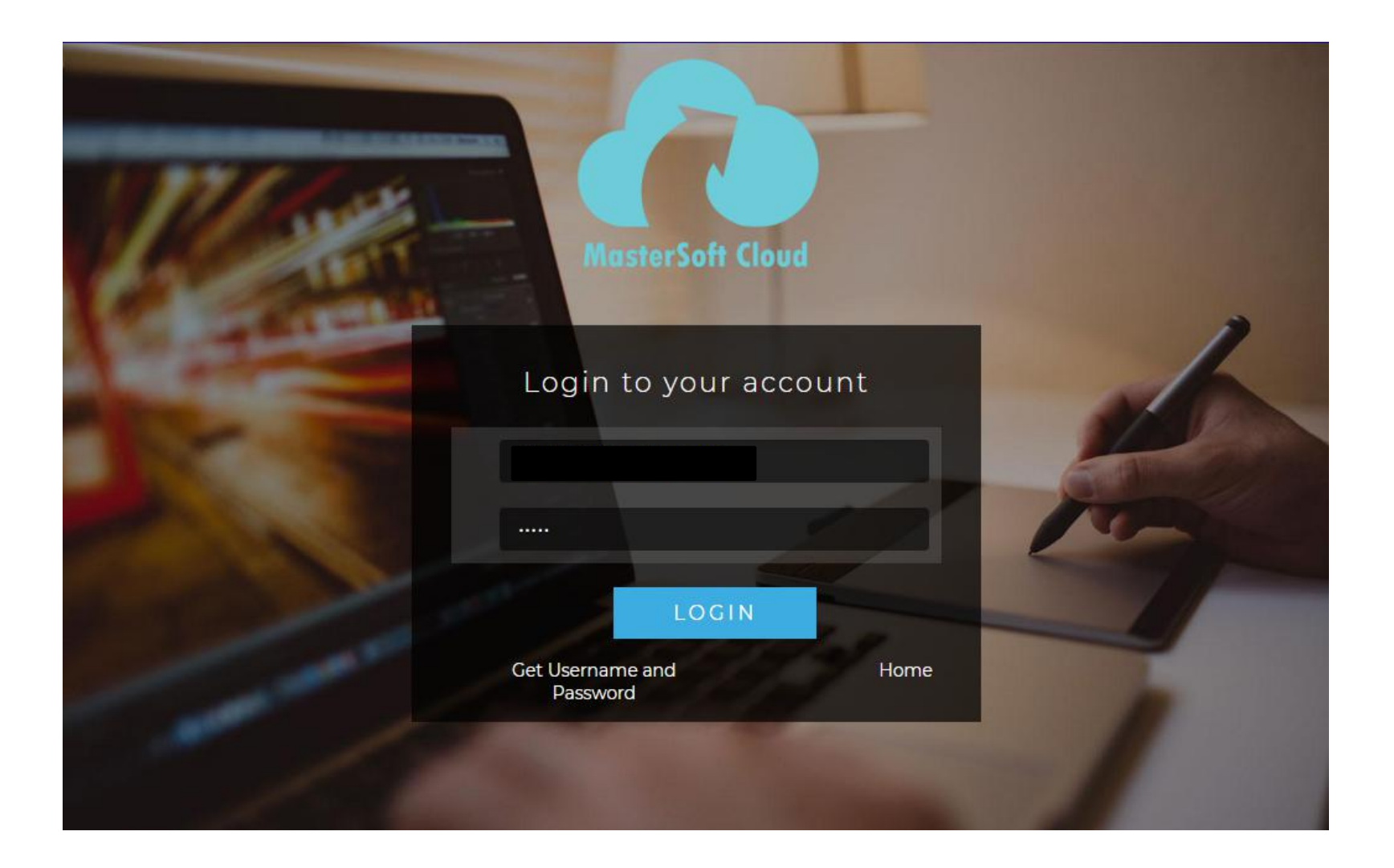

- Step 2: Please click on Get username and password and enter your registered mobile number and if mobile no is not registered than contact admin office.
- Step 3: You will get an SMS stating your username and password.

| ← → C                                                                                                    | ☆ 🌲 🐌 :            |
|----------------------------------------------------------------------------------------------------|--------------------|
|                                                                                                    | » 🛛 📰 Reading list |
|                                                                                                    |                    |
| Get Username and Password                                                                                                    | ×                  |
| Password will be send on registered mobile number or email<br>id!                                                                                                    |                    |
| <ul> <li>Mobile</li> <li>Comparison of the second second</li></ul> | 1                  |
| Enter registered mobile number                                                                                                    |                    |
|                                                                                                    |                    |
| Send Passwo                                                                                                    | ord                |
| LOGIN                                                                                                    |                    |
| Get Username and Home<br>Password                                                                                                    |                    |
|                                                                                                    |                    |

#### Step 3: Please login with your credentials and you will see your user profile.

| =                      | Ē                         | ර Log Out                                                                                                    |
|------------------------|---------------------------|----------------------------------------------------------------------------------------------------|
|                        | LIII Semester Wise Result | Important Notice - *                                                                                                   |
| B Dashboard            | 1.0                       | Fees Reminder - Your fees of<br>Rs.900.00 /- for TOURISM AND<br>TRAVEL MANAGEMENT SEM-I is<br>outstanding. Please pay! |
| Profile                | 0.5                       | ITLE Announcement                                                                                                    |
| O Attendance           | Dercentage                | Workshop :     All the students are required to note                                                                   |
| 🞓 ITLE / E-Learning 🔹  | -0.5                      | that the College is organising a series<br>of workshops on *Entrepreneurship*                                          |
| Student Section •      | -1.D No Data              | Innovation, Incubation &                                                                                               |
| Examination 🔹          | rear/semester             |                                                                                                    |
| 🐓 Fees Receipt 🔹 🝷     | Semester Wise Attendance  |                                                                                                    |
| ⊋ Feedback             | nuli                      |                                                                                                    |
| R Online Registation ▼ |                           |                                                                                                    |

- **Step 4:** Click on Examination----> APPLY FOR ATKT SUBJECT.
  - 1. SELECT COURSE
  - 2. SELECT EXAM SESSION
  - 3. CLICK ON CALCULATE AMOUNT
  - 4. CLICK ON APPLY FOR SUBJECT
- Step 5: Select Course and Exam Session. Backlog Subject for that Semester will List down and select the Subjects for which you want to apply and Click on Submit to Apply.

Once Applied then click on **PAY NOW** button to the necessary Payment.

|                                                                                 | ATKT Student | Subject Fee    |         |                     |         |                                 |           |                |                 |                             |
|---------------------------------------------------------------------------------|--------------|----------------|---------|---------------------|---------|---------------------------------|-----------|----------------|-----------------|-----------------------------|
| Hello, IBRAHIM YUSUF MIRZA<br>BAIG<br>Session: 2021-2022<br>Course: B.COM SEM 5 | Course *     | B.COM          | / SEM 3 | D Anniy For Subject | V Pay N | Exam Session *                  | A         | FKT - OCT / NC | OV 2021         | ~                           |
| B Dashboard                                                                     | Subject Lief | +              |         | Employ for Subject  |         | Applied Subject His             | tony List |                |                 |                             |
| <b>9</b> Profile                                                                | Subject Lis  | L.             |         |                     |         | Applied Subject 113             | LOTY LISE |                |                 |                             |
| <ul> <li>⊘ Attendance </li> </ul>                                               |              |                | SUBJECT |                     |         | SUBJECT<br>NAME                 | SUBJECT   | SUBJECT        | APPLIED<br>DATE |                             |
| Student Section •                                                               |              | BUSINESS LAW-I | Theory  | EXTERNAL            | -       | ACCOUNTS                        | Theory    | EXTERNAL       | 02/09/2021      | ATKT -                      |
| m Examination ▼                                                                 |              |                | Theory  | INTERNAL            |         | AND<br>FINANCIAL<br>MANAGEMENT- |           |                |                 | OCT /<br>NOV 2021           |
| Fees Receipt                                                                    |              |                | These   | EXTERNAL            |         | ш                               |           |                |                 |                             |
| Q Feedback                                                                      |              | ACCOUNTING     | Theory  | EXTERNAL            |         | COMMERCE-III                    | Theory    | EXTERNAL       | 02/09/2021      | ATKT -<br>OCT /             |
| Online Registation                                                              |              |                |         |                     |         |                                 |           |                |                 | NOV 2021                    |
| Payable Fees                                                                    | Total Amo    | ount: 513.00   |         |                     |         | BUSINESS<br>ECONOMICS-III       | Theory    | EXTERNAL       | 02/09/2021      | ATKT -<br>OCT /<br>NOV 2021 |
| Application Reprint                                                             |              |                |         |                     |         |                                 |           |                |                 |                             |

Step 6: After clicking on PAY NOW button you will be redirected to Feepayr.com Select the institute type as college and enter the registered mobile number and click on send OTP.

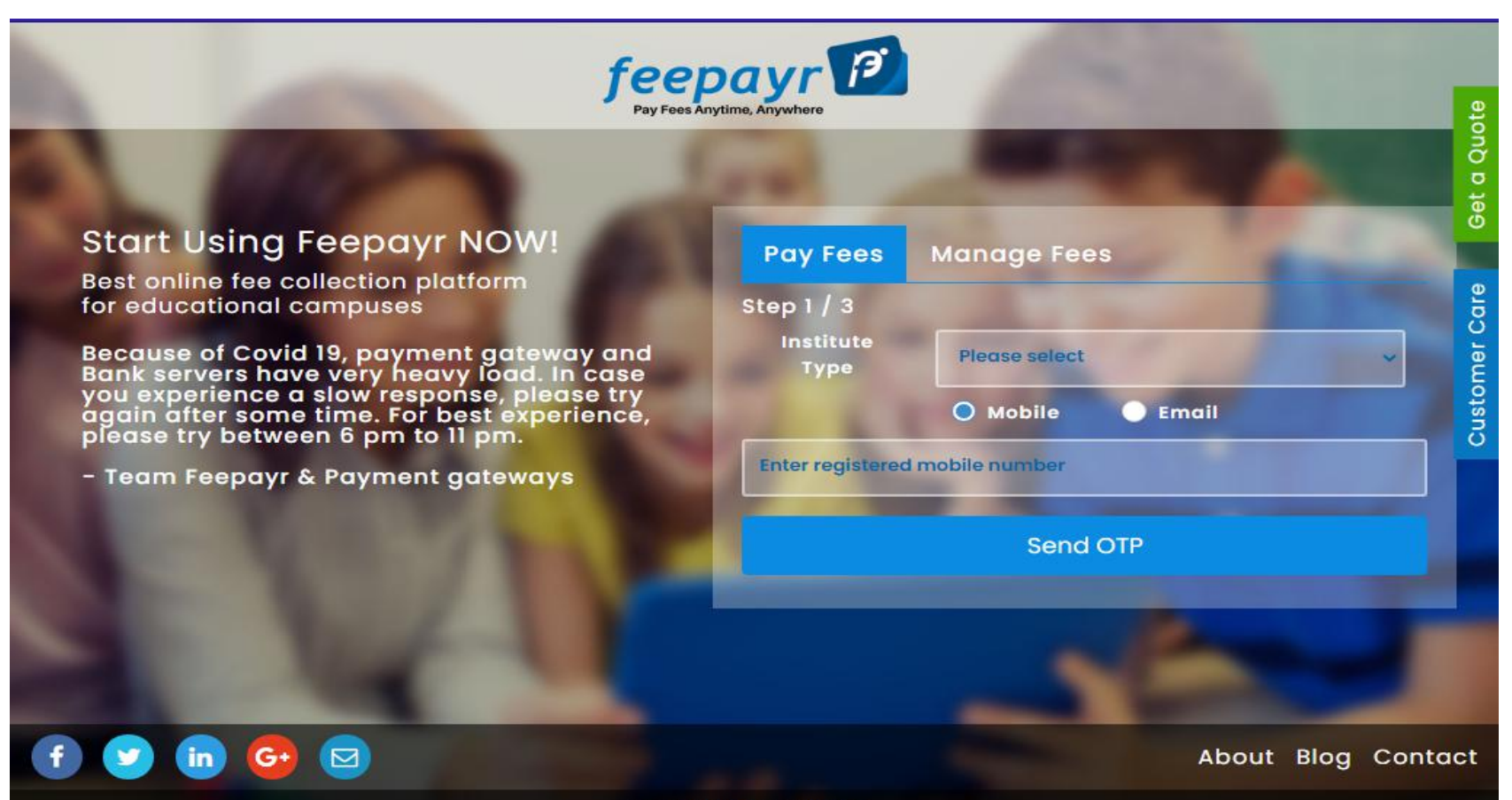

Copyright © Feepayr 2018.

Step 7: You will see amount which is to be paid for each semester. Click on Pay Now Tab.

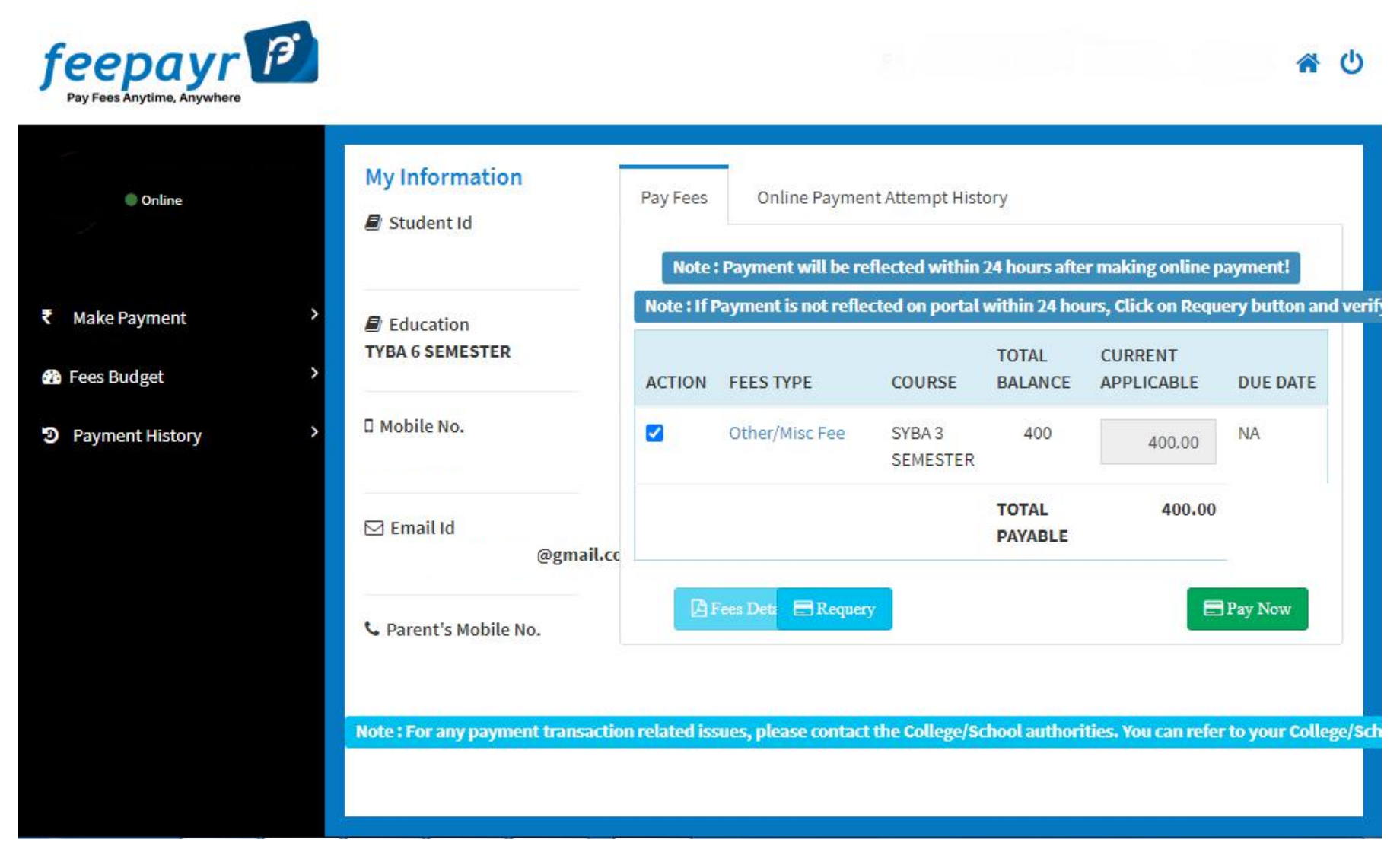

## **Step 8:** Finally, click on Proceed to Payment and you will be redirected to Payment Gateway portal.

| Online          | My Information<br>Student Id | Pay Fees | Online Pa | ayment Attempt History  |                       |  |
|-----------------|------------------------------|----------|-----------|-------------------------|-----------------------|--|
|                 |                              |          |           | FEES TYPE               | FEES                  |  |
| lake Payment    | Education                    |          |           | Other/Misc Fee          | 400                   |  |
| ees Budget      | >                            |          |           | How much you wan        | t to pay?             |  |
| Payment History | Mobile No.                   |          |           | 400                     |                       |  |
| bymene mistory  |                              |          |           | Balance Fees            |                       |  |
|                 | ⊠ Email Id                   |          |           | 0                       |                       |  |
|                 | @gmail.c                     |          |           | Proceed to Paymen       | Back                  |  |
|                 | 📞 Parent's Mobile No.        |          | Note : F  | Please wait for 24 hour | s to do next payment! |  |
|                 | S Parent S Mobile No.        |          | TOOL IT   | Cust wait for 24 four   | o to nonex poyment    |  |

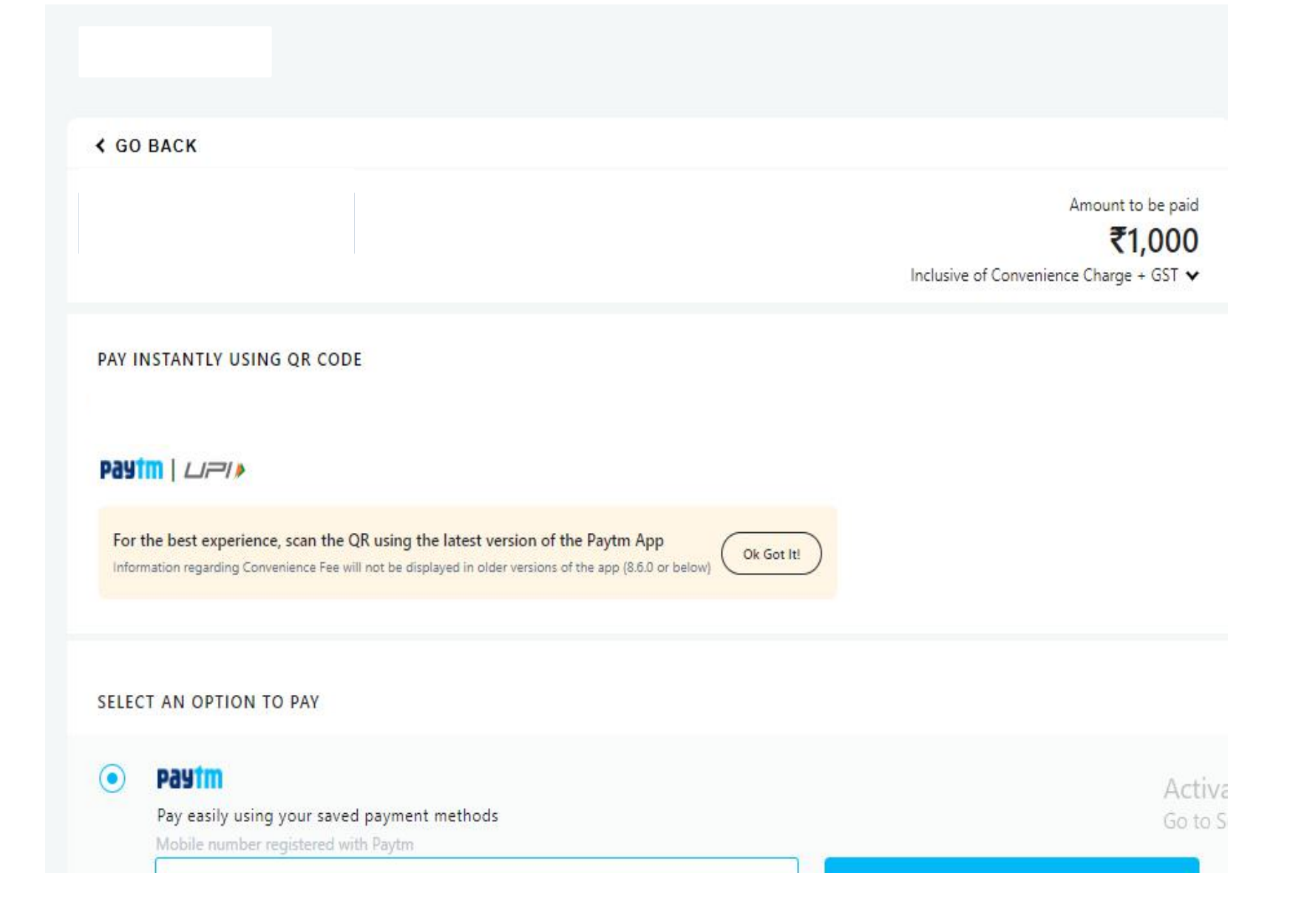

Note: -

- 1. You can apply for multiple semester by selecting semester in the drop down and clicking on submit and doing the payment for the same.
- 2. Payment needs to be done separately for all semester and every semester form needs to be submitted separately.
- 3. Payment for each semester will be different for as per subject count wise